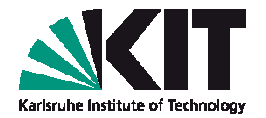

# ABC of DFT: Hands-on session 2

# Molecules: structure optimization, visualization of orbitals, charge & spin densities

**Tutor: Alexej Bagrets** 

Wann? 16.11.2012, 11:30-13:00 Wo? KIT Campus Nord, Flachbau Physik, Geb. 30.22, Computerpool, Raum FE-6

1

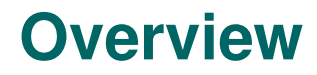

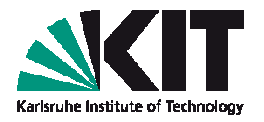

- Structure optimization, visualization of molecular orbitals and charge densities
  - Examples: benzene, pyridine

- Open shell systems, Jan-Teller distortions
  - Example: cobaltocene

#### Preparing for the hands-on session 2 ...

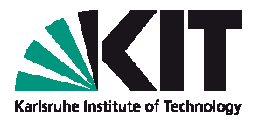

- Log into intact cluster (have a look at a separate sheet of paper with instructions)
- Switch to a working directory:

cd ~/ABC\_of\_DFT/hands-on-sessions/

- Copy a script session2 from dft20 account: cp ~/../dft20/ABC\_of\_DFT/session2 .
- Type from a command line:
  - ./session2

3

Examples (with this tutorial) will be imported to a directory

~/ABC\_of\_DFT/hands-on-sessions/session2

#### **Example 1 – Benzene: structure visualization**

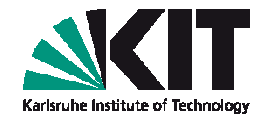

Go to a directory with example 1 (benzene):
 cd ~/ABC\_of\_DFT/hands-on-

#### sessions/session.2/example.1.benzene

- Create you own directory where you are going to run a calculation:
   cp -r structure.benzene my.benzene
   cd my.benzene
- Your directory contains a file coord with atomic positions:

#### cat coord

#### \$coord

| 2.27353301545502  | -1.31262489848446 | 0.00000000000000 | С |
|-------------------|-------------------|------------------|---|
| 2.27353301545502  | 1.31262489848446  | 0.00000000000000 | С |
| 0.000000000000000 | 2.62524979696891  | 0.00000000000000 | С |
| -2.27353301545502 | 1.31262489848446  | 0.00000000000000 | С |
| -2.27353301545502 | -1.31262489848446 | 0.00000000000000 | С |
| 0.000000000000000 | -2.62524979696891 | 0.00000000000000 | с |
| 4.03777188872899  | -2.33120868688398 | 0.00000000000000 | h |
| 4.03777188872899  | 2.33120868688398  | 0.00000000000000 | h |
| 0.000000000000000 | 4.66241737376797  | 0.00000000000000 | h |
| -4.03777188872899 | 2.33120868688398  | 0.00000000000000 | h |
| -4.03777188872899 | -2.33120868688398 | 0.00000000000000 | h |
| 0.000000000000000 | -4.66241737376797 | 0.00000000000000 | h |

\$end

4

#### 5 ABC of DFT, Hands-on session 2: Molecules: structure optimization, visualization of orbitals, charge & spin densities

## **Example 1 – Benzene: structure visualization**

- Convert file coord to the .xyz format: t2x coord > coord.xyz
   Start a visualization program gOpenMol
- Start a visualization program gOpenMol: rungOpenMol &
- Load in coordinates by using a menu of gOpenMol:

File -> Import -> Coords...

You will get a sub-menu where you can select coordinates from. Load the coord.xyz file from your directory and click on the <Apply> buttom.

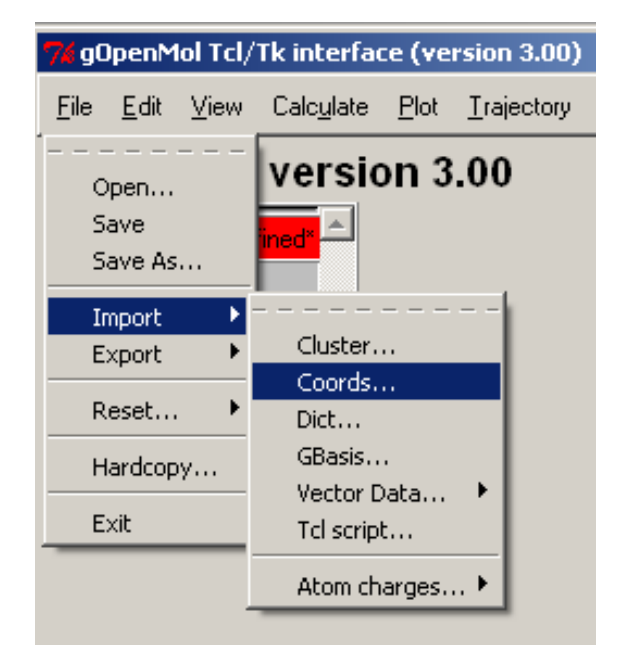

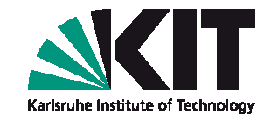

#### **Example 1 – Benzene: structure visualization**

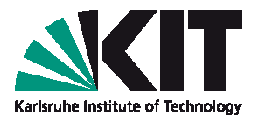

You can tune the way your structure is viewed by selecting View -> Atom type... and by choosing in the upcoming window Licorice with parameters Cyl.rad = 0.1; Sph.rad = 0.3 followed by the <Apply> button.

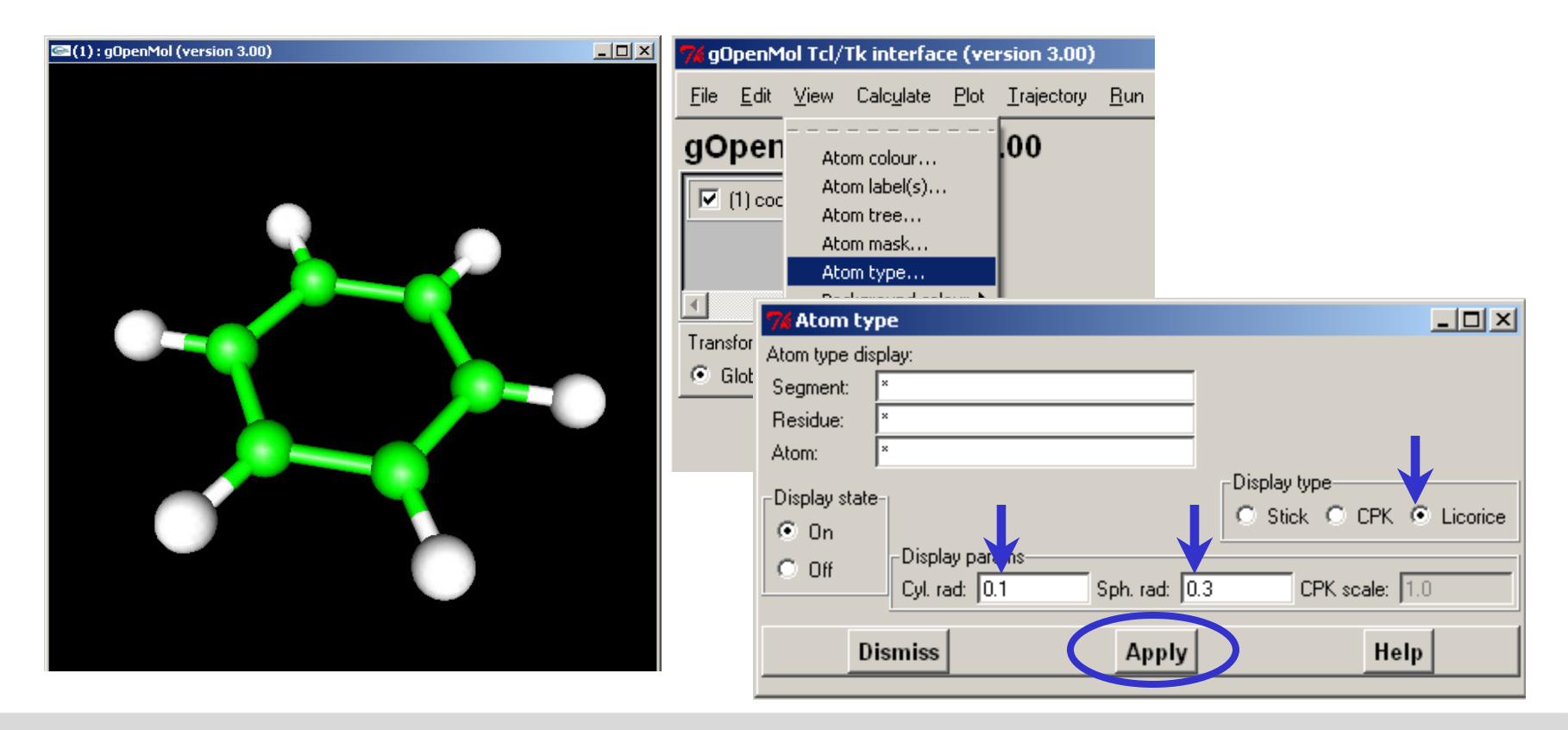

6

#### Example 1 – Benzene: creating an input (step 1)

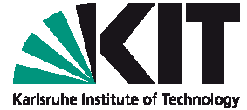

Call an interactive module define from the directory my.benzene:

#### define

7

```
DATA WILL BE WRITTEN TO THE NEW FILE control
IF YOU WANT TO READ DEFAULT-DATA FROM ANOTHER control-TYPE FILE,
THEN ENTER ITS LOCATION/NAME OR OTHERWISE HIT >return<.
```

Hit <Enter> for the name of input file

```
INPUT TITLE OR
ENTER & TO REPEAT DEFINITION OF DEFAULT INPUT FILE
Type e.g. benzene for the title, followed by <Enter>
```

You will get the "molecular geometry" menu

```
SPECIFICATION OF MOLECULAR GEOMETRY ( #ATOMS=0 SYMMETRY=c1 )
YOU MAY USE ONE OF THE FOLLOWING COMMAND
sy <group> <eps> : DEFINE MOLECULAR SYMMETRY (default for eps=3d-1)
desy <eps> : DETERMINE MOLECULAR SYMMETRY AND ADJUST
COORDINATES (default for eps=1d-6)
susy : ADJUST COORDINATES FOR SUBGROUPS
ai : ADD ATOMIC COORDINATES INTERACTIVELY
a <file> : ADD ATOMIC COORDINATES FROM FILE <file>
....
```

#### Type a coord <Enter> to append your structure

#### **Example 1 – Benzene: creating an input (step 2)**

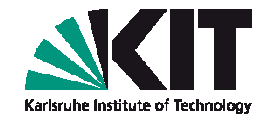

You will see that 12 atoms have been added:

CARTESIAN COORDINATES FOR 12 ATOMS HAVE SUCCESSFULLY BEEN ADDED.

 SPECIFICATION OF MOLECULAR GEOMETRY ( #ATOMS=12 SYMMETRY=c1 )

 YOU MAY USE ONE OF THE FOLLOWING COMMAND

 sy <group> <eps> : DEFINE MOLECULAR SYMMETRY (default for eps=3d-1)

 desy <eps> : DETERMINE MOLECULAR SYMMETRY AND ADJUST

 COORDINATES (default for eps=1d-6)

 susy
 : ADJUST COORDINATES FOR SUBGROUPS

Switch on the symmetry detection by entering

#### desy <Enter>

. . . .

... symmetry detection will print out Schönflies symbol, group generators and the main menu with correct symmetry D<sub>6h</sub>

SPECIFICATION OF MOLECULAR GEOMETRY ( #ATOMS=12 SYMMETRY=d6h ) YOU MAY USE ONE OF THE FOLLOWING COMMANDS :

. . .

8

### **Example 1 – Benzene: creating an input (step 3)**

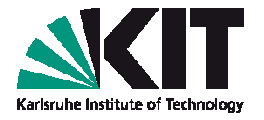

Next step is to provide internal coordinates (bonds, angles, etc...) required for a geometry optimization; type

```
ired <Enter>
JUST FOUND ISOLATED RING OF SIZE 6 :
                     5
   1
       2
            3
                4
                          6
                       2 NDEGR:
                                      2
   GEOSPY: NBDIM:
    Lowest Eigenvalue of BmBt is:
                                         0.3819660113
    GEOSPY: ATTENTION!
    natural internals not linearly independent?
                                 0.9999999999000000
     Decoupling with "globtry"=
    Lowest Eigenvalue of projected BBt
                                              0.3819660113 No:
    Quotient of Eigenvalues
                                    1.000000000
   OCCUPATION OF BLOCKS:
                           2
                               0
                                    0
                                         0
                                              0
```

SPECIFICATION OF MOLECULAR GEOMETRY ( #ATOMS=12 SYMMETRY=d6h ) YOU MAY USE ONE OF THE FOLLOWING COMMANDS :

. . . .

We are done with the molecular geometry menu; to proceed, type

\* <Enter>

9

2

#### **Example 1 – Benzene: creating an input (step 4)**

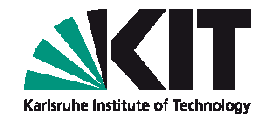

)

Next is the "atomic attributes" menu:

ATOMIC ATTRIBUTE DEFINITION MENU ( #atoms=12 #bas=12 #ecp=0

```
b : ASSIGN ATOMIC BASIS SETS
```

bb : b RESTRICTED TO BASIS SET LIBRARY

bl : LIST ATOMIC BASIS SETS ASSIGNED

• • • •

You may check that a default basis set def-SV(P) is assigned: bl <Enter> INDEX | BASIS SET NICKNAME

\_\_\_\_\_

 $1 \mid c def-SV(P)$ 

 $2 \mid h def-SV(P)$ 

You may switch to other basis (e.g. def-TZVP, of triple-ζ quality):
 b all def-TZVP <Enter>

\_\_\_\_\_

- To proceed for the next menu, type
  - \* <Enter>

#### **Example 1 – Benzene: creating an input (step 5)**

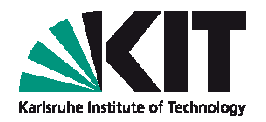

The next menu is the one where define determines initial molecular orbitals with, e.g., an extended Hückel guess.

OCCUPATION NUMBER & MOLECULAR ORBITAL DEFINITION MENU

CHOOSE COMMAND infsao : OUTPUT SAO INFORMATION eht : PROVIDE MOS && OCCUPATION NUMBERS FROM EXTENDED HUECKEL GUESS use <file> : SUPPLY MO INFORMATION USING DATA FROM <file> man : MANUAL SPECIFICATION OF OCCUPATION NUMBERS hcore : HAMILTON CORE GUESS FOR MOS & : MOVE BACK TO THE ATOMIC ATTRIBUTES MENU THE COMMANDS use OR eht OR \* OR q(uit) TERMINATE THIS MENU !!! FOR EXPLANATIONS APPEND A QUESTION MARK (?) TO ANY COMMAND

To choose the Hückel guess, type eht <Enter>

• You will be asked a lot questions: accept all defaults

### **Example 1 – Benzene: creating an input (step 6)**

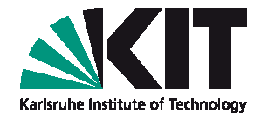

• There are **two important** questions during that procedure:

ENTER THE MOLECULAR CHARGE (DEFAULT=0)

If you have a charged system, you have to tell that **define** at this point. For now, we accept a neutral molecule by hitting <<u>Enter</u>>

The second question is about occupation numbers

| AUTOMATI | C OCCUPATION  | NUMBER ASSI | GNMENT ESTAE | BLISHED ! |
|----------|---------------|-------------|--------------|-----------|
| FOUND CL | OSED SHELL ST | YSTEM !     |              |           |
| HOMO/LUM | O-SEPARATION  | : 0.167139  |              |           |
| ORBITAL  | SYMMETRY      | ENERGY      | DEFAULT      |           |
| (SHELL)  | TYPE          |             | OCCUPATION   |           |
| 11       | 3elu          | -0.51863    | 4            |           |
| 12       | 1b1u          | -0.50821    | 2            |           |
| 13       | 1e1g          | -0.48203    | 4            |           |
| 14       | 3e2g          | -0.43095    | 4            |           |
| 15       | le2u          | -0.26381    | 0            |           |
| 16       | 1b1g          | -0.08611    | 0            |           |
| 17       | 4e1u          | 0.39013     | 0            |           |

DO YOU ACCEPT THIS OCCUPATION ? DEFAULT=y

For our case, the restricted single occupation is OK, press <Enter>

#### **Example 1 – Benzene: creating an input (step 7)**

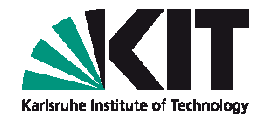

#### We will get the last "general menu":

GENERAL MENU : SELECT YOUR TOPIC scf : SELECT NON-DEFAULT SCF PARAMETER mp2/cc2: OPTIONS AND DATA GROUPS FOR MP2, CC2, ETC. : EXCITED STATE AND RESPONSE OPTIONS ex : SELECT TOOLS FOR SCF-ORBITAL ANALYSIS prop drv : SELECT NON-DEFAULT INPUT PARAMETER FOR EVALUATION OF ANALYTICAL ENERGY DERIVATIVES (GRADIENTS, FORCE CONSTANTS) : SELECT OPTIONS FOR GEOMETRY UPDATES USING RELAX rex stp : SELECT NON-DEFAULT STRUCTURE OPTIMIZATION PARAMETER : DEFINE EXTERNAL ELECTROSTATIC FIELD е dft : DFT Parameters

• • •

Choose DFT, by entering dft <Enter>, and then on <Enter>

STATUS OF DFT\_OPTIONS: DFT is used functional b-p .... Just <ENTER>, q or '\*' terminate this menu.

Type q <Enter> to quit and go back to the general menu

#### **Example 1 – Benzene: creating an input (step 8)**

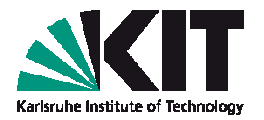

General menu allows further options to control over the calculation

GENERAL MENU : SELECT YOUR TOPIC

| • • •  | • |                                          |
|--------|---|------------------------------------------|
| ri     | : | RI Parameters                            |
| rijk   | : | RI-JK-HF Parameters                      |
| trunc  | : | USE TRUNCATED AUXBASIS DURING ITERATIONS |
| marij  | : | MULTIPOLE ACCELERATED RI-J               |
| dis    | : | DISPLAY MOLECULAR GEOMETRY               |
| list   | : | LIST OF CONTROL FILE                     |
| &      | : | GO BACK TO OCCUPATION/ORBITAL ASSIGNMENT |
| * or q | : | END OF DEFINE SESSION                    |

Calculations for larger molecules can be substantially accelerated if one employs a so-called resolution of the identity (RI) approximation for the evaluation of Coulomb energy integral, where the charge density is expanded over the auxiliary basis set.

MENU

#### **Example 1 – Benzene: creating an input (step 9)**

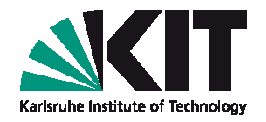

To activate RI approximation, type ri <Enter>, followed by on <Enter> in the upcoming sub-menu.

#### After done so, you will find

STATUS OF RI-OPTIONS: RI IS USED Memory for RI: 200 Mb Filename for auxbasis: auxbasis .... Use <ENTER>, q, end, or '\*' to leave this menu

Type q <Enter> to go back to the general menu, followed by q <Enter> to finish define session.

# Example 1 – Benzene: creating an input (remarks)

- After define session is finished, you'll find following files in your directory: control, basis, auxbasis, mos.
- File **control** contains all settings to control over your calculation.
- Files basis & auxbasis contain information about basis functions (contracted Gaussian type orbitals) and auxiliary basis set to be used for wave functions (molecular orbitals = MOs) and charge density expansions, respectively.
- File mos contains MO energies and expansion coefficients of MOs over the basis functions.
- Files control and mos will be updated during the calculation.

### **Example 1 – Benzene: running calculation**

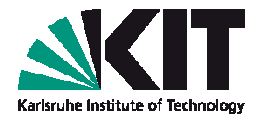

- To run a DFT calculation, call from the current directory ridft > ridft.out &
- After a minute, scroll up the output file: you'll find the energy diminishes within the self-consistent cycle, and is converged after 9 iterations:

| ITER               | ATION      | ENERGY             | 1e-ENERGY                              | 2e-ENERGY                           | NORM[dD(SAO)] TOL            |
|--------------------|------------|--------------------|----------------------------------------|-------------------------------------|------------------------------|
| 4                  | -232.      | <br>06592645088    | -715.02052527                          | 278.59415462                        | 0.000D+00 0.327D-09          |
| 5                  | -232.      | 07193048496        | -715.42066923                          | 278.98829454                        | 0.000D+00 0.327D-09          |
| 6                  | -232.      | 07269666729        | -715.66752979                          | 279.23438892                        | 0.000D+00 0.327D-09          |
| 7                  | -232.      | <br>07272816194    | -715.63626449                          | 279.20309213                        | 0.000D+00 0.327D-09          |
| 8                  | -232.      | <br>07273547481    | -715.68122603                          | 279.24804636                        | 0.000D+00 0.327D-09          |
| ENERGY CONVERGED ! |            |                    | Reason for a slig<br>a denser grid for | ghtly different v<br>a numerical in | alue:<br>tegration is used ! |
| 9                  | -232.      | 07253692230        | -715.67741588                          | 279.24443476                        | 0.000D+00 0.327D-09          |
| co                 | <br>nverge | <br>nce criteria s | satisfied after                        | 9 iterations                        |                              |

# **Example 1 – Benzene: checking convergence**

To check convergence of the energy, you can use script cgnce, which exports output info to gnuplot. Type

cnqce ridft.out

The window on the right will show up (press < Enter> to quit)

The converged ground state energy (in Hartree units) is appended to file energy (first column):

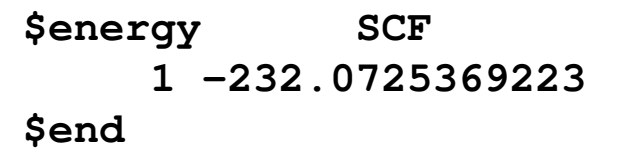

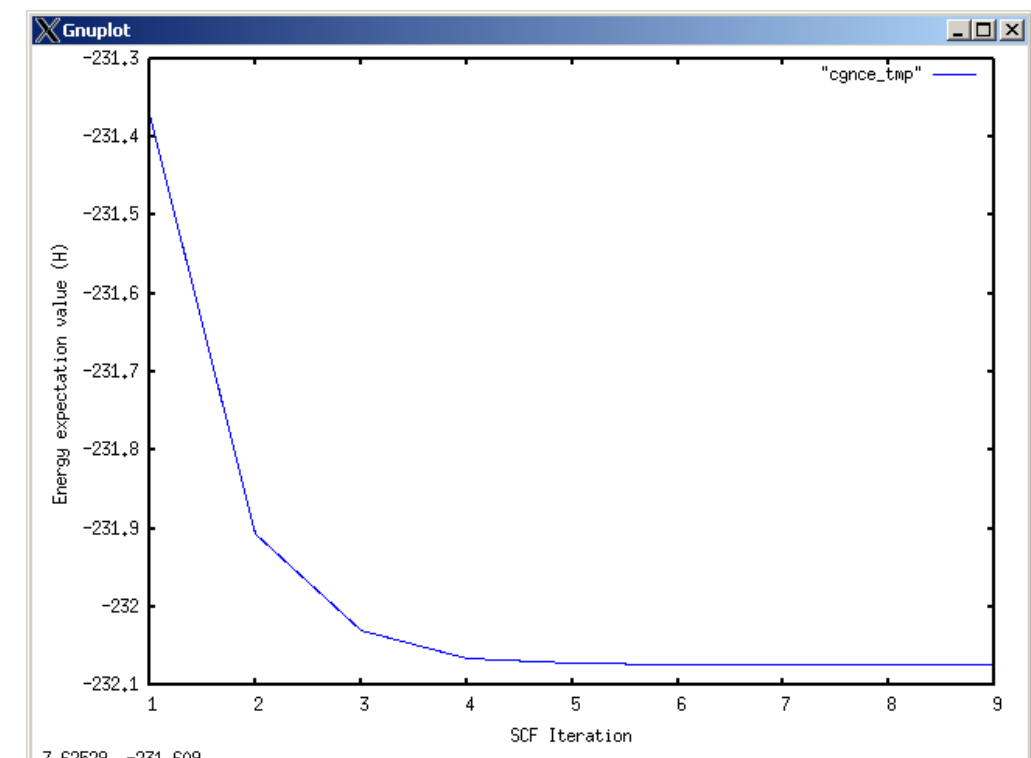

SCFPOT SCFKIN 229.7317088723 -461.8042457946

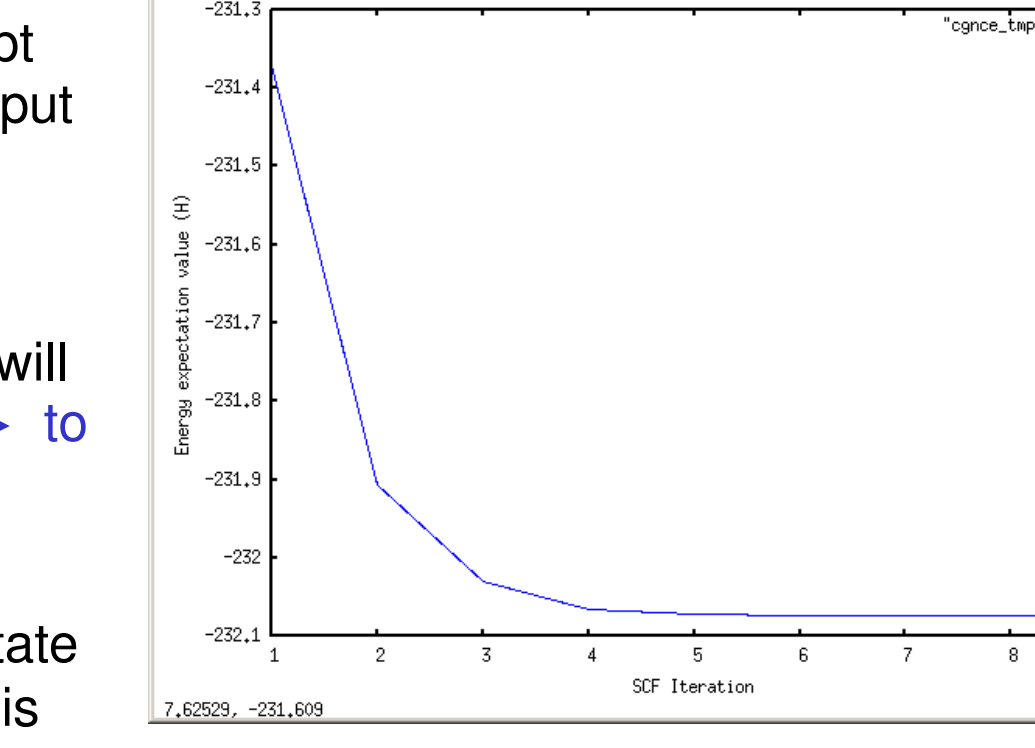

Carlsruhe Institute or

#### **Example 1 – Benzene: data post-processing**

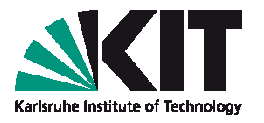

Data post-processing script eiger provides information about orbital energies and occupations. Type eiger > molecular.levels.dat and afterwards cat molecular.levels.dat

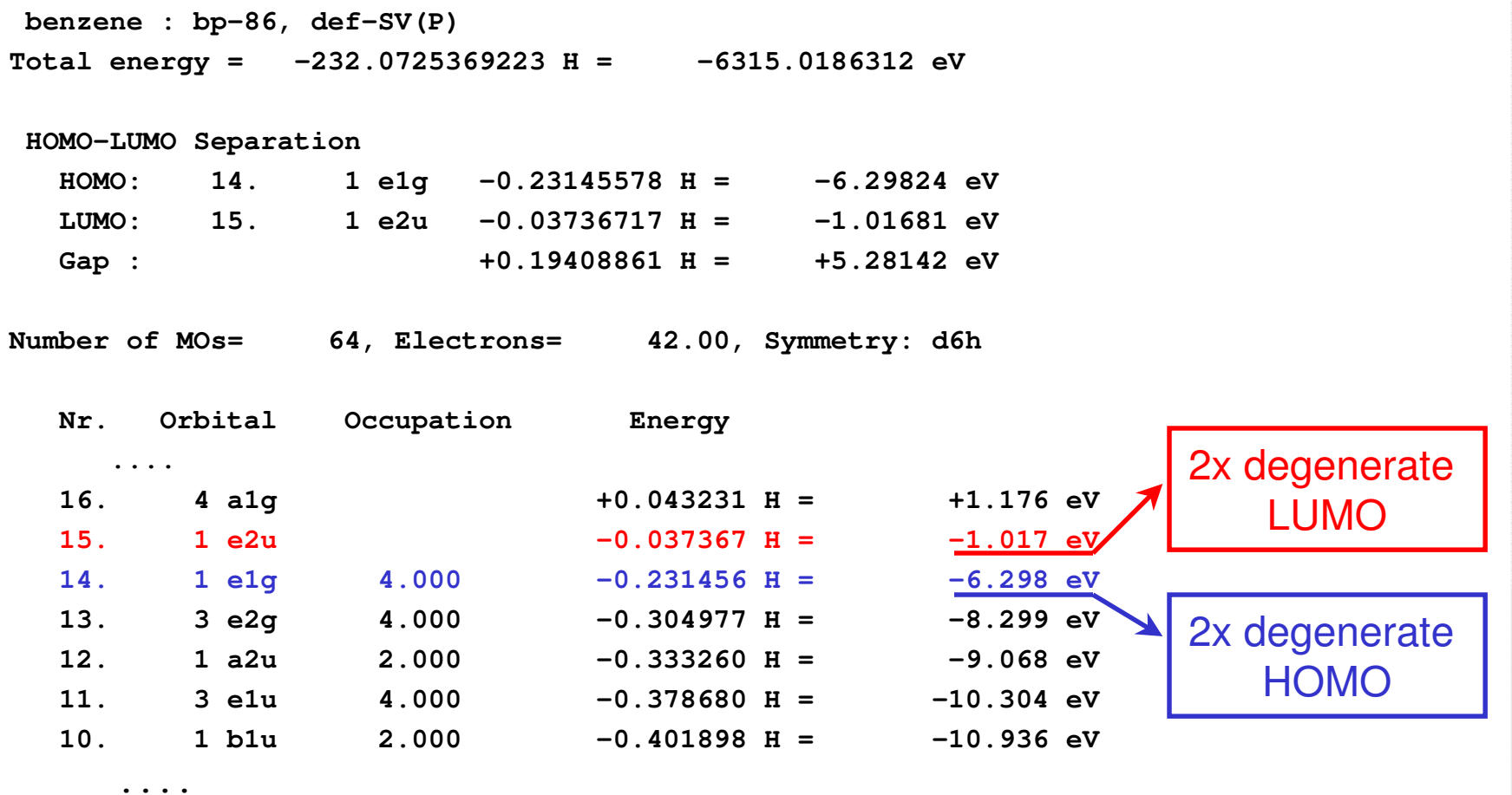

#### **Example 1 – Benzene: structure optimization**

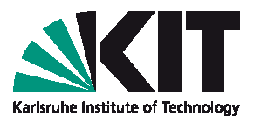

To perform geometry optimization of benzene, make a new directory:
 cd ~/ABC\_of\_DFT/hands-on-

sessions/session.2/example.1.benzene

cp -r my.benzene my.benzene.relaxed

cd my.benzene.relaxed

Call from the current directory jobex script:

jobex -ri -grad -c 25

- -ri tells the script to use modules with RI implementation;
- -grad tells to perform a gradient evaluation as the first step;
- -c <number> accounts for a maximum amount of relaxation steps
- Further information can be obtained via jobex -h

#### **Example 1 – Benzene: structure optimization**

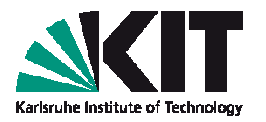

At each step of optimization procedure, information on the energy is appended to the file energy; type: cat energy

| \$energy | SCF             | SCFKIN         | SCFPOT          |
|----------|-----------------|----------------|-----------------|
| 1        | -232.0725369223 | 229.7317088723 | -461.8042457946 |
| 2        | -232.0764088838 | 229.3325106808 | -461.4089195645 |
| 3        | -232.0765621000 | 229.3004492613 | -461.3770113613 |
| 4        | -232.0765632300 | 229.2972414010 | -461.3738046309 |
| 5        | -232.0765631460 | 229.2967217448 | -461.3732848908 |
| 6        | -232.0765631243 | 229.2965858552 | -461.3731489795 |

\$end

Information on gradient and new coordinates is appended to the file gradient; type: grep cycle gradient

| cycle | = | 1 | SCF energy = | -232.0725369223 | dE/dxyz  = | 0.042942 |
|-------|---|---|--------------|-----------------|------------|----------|
| cycle | = | 2 | SCF energy = | -232.0764088838 | dE/dxyz  = | 0.016091 |
| cycle | = | 3 | SCF energy = | -232.0765621000 | dE/dxyz  = | 0.001375 |
| cycle | = | 4 | SCF energy = | -232.0765632300 | dE/dxyz  = | 0.000194 |
| cycle | = | 5 | SCF energy = | -232.0765631460 | dE/dxyz  = | 0.000021 |

Question: what are the C-C and C-H bond lengths that you've got? How well do these values compare with experimental data?

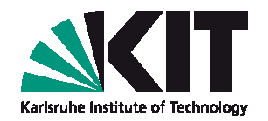

- Go to your directory with the calculation for benzene, e.g.
   cd ~/ABC\_of\_DFT/hands-on sessions/session.2/example.1.benzene/my.benzene.relaxed
- Call eiger script to get info about orbital energies
- You'll see HOMO is orbital #14, LUMO is #15, etc ...
- To plot frontier orbitals, add to control file a line (before \$end)

```
$pointval mo 13-16
```

and call: ridft -proper

- You'll see four \*.plt files on output. Each file name is associated with one orbital
- To plot a charge density, a line \$pointval dens is required in control file

#### 23 ABC of DFT, Hands-on session 2: Molecules: structure optimization,

# Example 1 – Benzene: visualization of orbitals

- \*.plt files can be visualized with gOpenMol.
- Call it from a command line: rungOpenMol coord.xyz &
- Go to the menu: Plot -> Contour...
- You will get the window where you can load in the \*.plt files: first click on **Browse**, load the file, then press Import

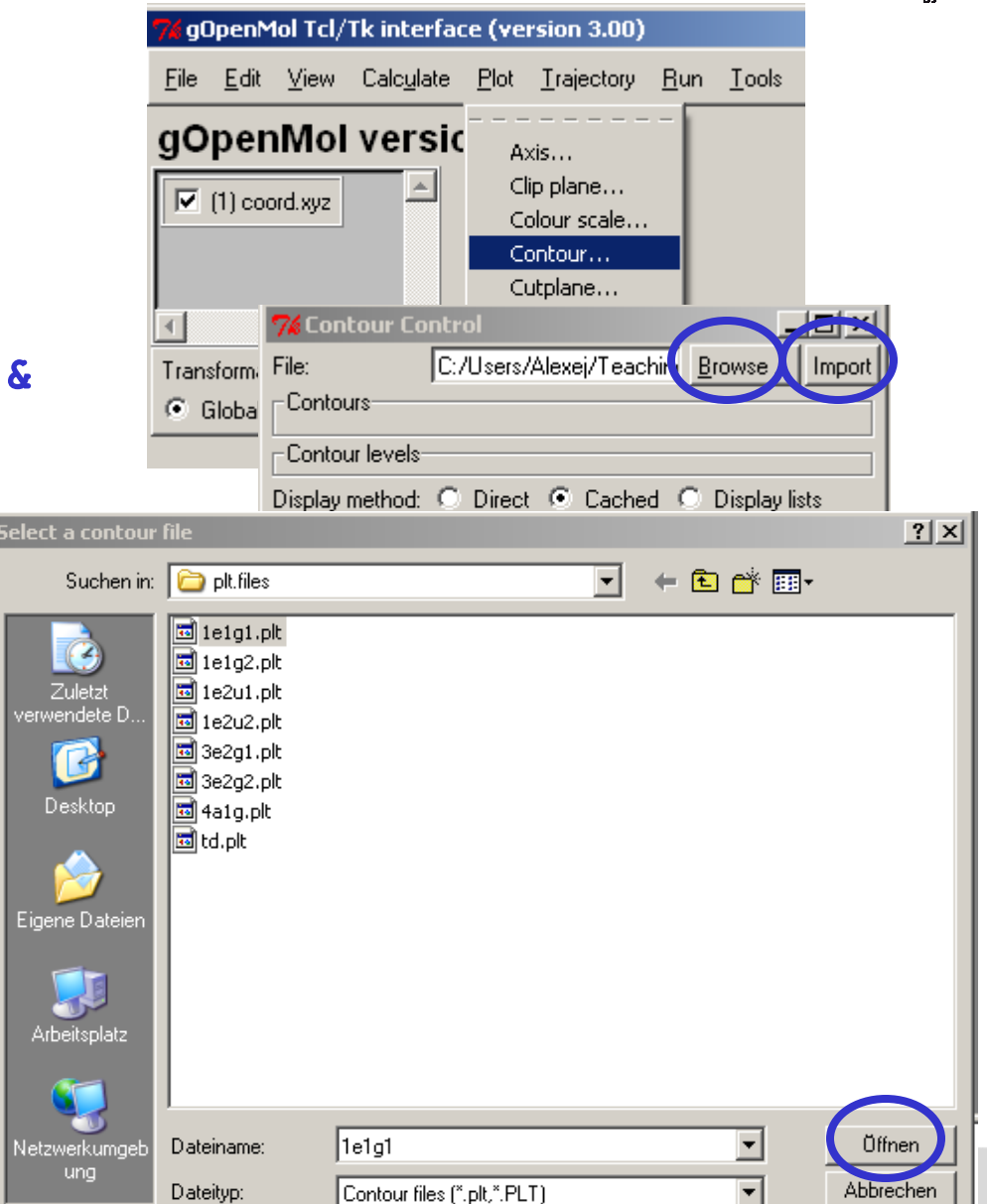

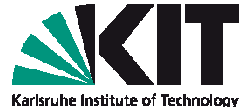

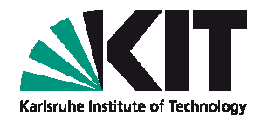

- The Contour Control Window will expand, writing out the minimum and maximum value of the wave function amplitude (or density) that has been read in.
- For each of the 10 fields, called Value 1 till Value 10, you can now enter a value that will define the iso-surface of the wave function's amplitude (or density iso-surface, if charge density is plotted).
- With Colour... and Details... you can change the color and the opacity of each contour.
- Do not forget to click on the Apply button.

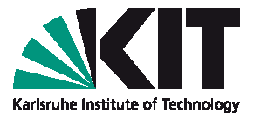

Example shows one of the antibonding ( $\pi^*$ -like) LUMOs of benzene

| Eile       Edit       View       Calculate       Plot       Irajectory       Run       I         GOpenMol version       3.00         % Contour Control         File:       C:/Users/Alexej/Teaching/ABC_of_DFT/I       E         Contours                                                                                                    |
|----------------------------------------------------------------------------------------------------|
| gOpenMol version 3.00         74 Contour Control         File:       C:/Users/Alexej/Teaching/ABC_of_DFT/I         Contours                                                                                                    |
| 74 Contour Control         File:       C:/Users/Alexej/Teaching/ABC_of_DFT/I         Contours                                                                                                    |
| File: C:/Users/Alexej/Teaching/ABC_of_DFT/I                                                                                                    |
|                                                                                                    |
|                                                                                                    |
| File name: Min: Max:                                                                                                    |
| ● 1: 1e2u2.plt -0.215 0.215 Details                                                                                                    |
| Delete all contours Edit material properties                                                                                                    |
|                                                                                                    |
| Value 1: -0.029999993294 Colour Details                                                                                                    |
| Value 2: 0.029999993294 Colour Details                                                                                                    |
| Colour 1, level 2                                                                                                    |
| State                                                                                                    |
| Contour type: 💿 Solid O Mesh O Line 🛛 🚺 Colour                                                                                                    |
| Display state:  O On O Off Colour                                                                                                    |
| Smooth state: O On O Off                                                                                                    |
| Cullface state: O On O Off                                                                                                    |
| Opacity [ Colour                                                                                                    |
| 0.70 [ <u>Colour</u>                                                                                                    |
| Colour                                                                                                    |
| 0.00 0.20 0.40 0.60 0.80 1.00 Colour                                                                                                    |
| 0.6995                                                                                                    |
| Plane Plane |

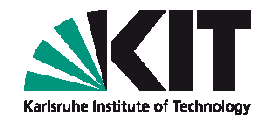

 Exercise: plot two degenerate HOMOs of benzene.
 Convince yourself that these two orbitals form an aromatic π-electron system, delocalized over the entire ring.

 Userful remark: your pictures can be exported to graphics files. For that, use the menu of gOpenMol

File -> Hardcopy ...

where an upcoming window allows to choose among graphics formats.

#### **Example 2 – Pyridine (exercise)**

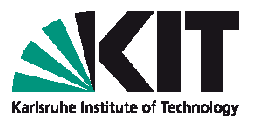

- Consider a pyridine molecule, C<sub>5</sub>H<sub>5</sub>N, which is structurally related to benzene, with one CH group replaced by N atom. Look at ~/ABC\_of\_DFT/hands-onsessions/session.2/example.2.pyridine/structure.pyridine
- Visualize atomic structure of the molecule.
- Compute electronic structure of pyridine, assuming a default C<sub>2v</sub> symmetry.
- Perform atomic structure relaxation.

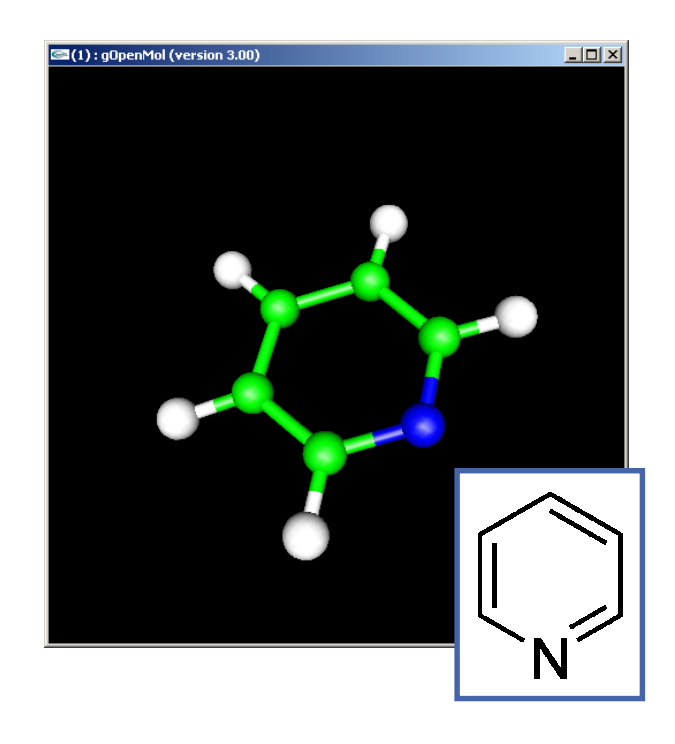

#### **Example 2 – Pyridine (exercise)**

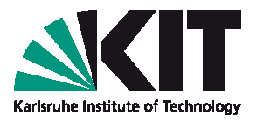

Visualize frontier molecular orbitals of pyridine (few occupied and few unoccupied ones).

#### Questions:

- 1. N atom has a single "lone pair" pointing outwards the ring. One of the  $\sigma$ -type molecular orbitals resembles this lone pair. Which orbital is that?
- Due to a structural similarity, the some frontier molecular orbitals of pyridine resemble double degenerate HOMO (π) and LUMO (π\*) of benzene. Can you show, which are these orbitals? Why degeneracy is lifted in case of pyridine?

#### Example 3 – Cobaltocene (open shell: step 1)

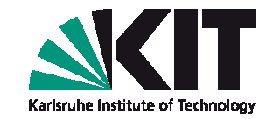

- Structure of Co(C<sub>5</sub>H<sub>5</sub>)<sub>2</sub> can be found at ~/ABC\_of\_DFT/hands-on-sessions/session.2/example.3.openshell.cobaltocene.d5d/structure.cobaltocene
- When creating an input with define, impose a high D<sub>5d</sub> symmetry (desy 0.3)
- Due to orbital energies degeneracy, automatic occupation of Hückel's orbitals will fail.
- Help define by choosing an open shell occupation for a charge neutral complex with 7 unpaired spins as a starting guess (please, look at the next slide ...)

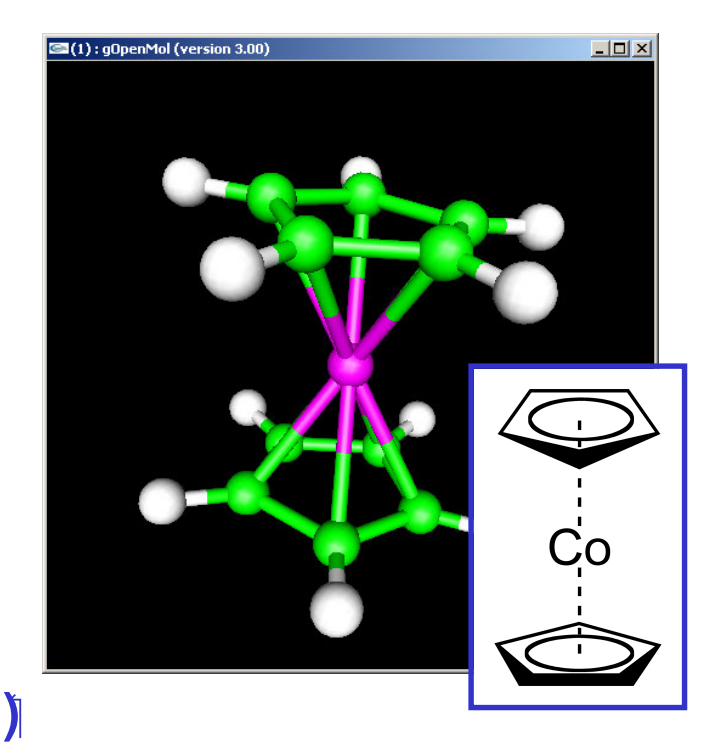

#### Example 3 – Cobaltocene (open shell: step 2)

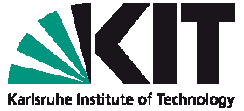

After you've specified a zero charge on the complex, you'll get ...

NUMBER OF ELECTRONS IN YOUR MOLECULE IS 97

YOU HAVE TO ASSIGN OCCUPATION NUMBERS MANUALLY >> UHF << : ALPHA AND BETA SHELLS (a,b) >> RHF << : CLOSED AND OPEN SHELLS (c,o)

OCCUPATION NUMBER ASSIGNMENT MENU ( #e=97 #c=0 #o=0)

s : CHOOSE UHF SINGLET OCCUPATION

- t : CHOOSE UHF TRIPLET OCCUPATION
- u <int> : CHOOSE UHF WITH <int> UNPAIRED ELECTRONS

. . .

ENTER COMMAND

#### Type u 7 <Enter>

(1, 3, or 5 unpaired spins will not be accepted)

Proceed further with define, setting up DFT, RI, MARI-J options

#### Example 3 – Cobaltocene (open shell: step 3)

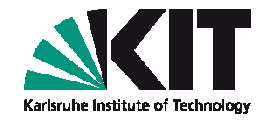

- After define session is finished, you'll find two files, alpha and beta, accounting for MOs with α ("up") and β ("down") spins
- Open shell systems (and, also, large systems) require electronic temperature smearing of occupation numbers within first steps of selfconsistent cycle to encourage convergence.
- That is done with help of mkfermi script, which modifies your control file by adding (among others) the following line:
  \$fermi tmstrt=300 tmend=10 tmfac=0.8 hlcrt=0.5 stop=1.0E-3
  The initial temperature 300 K is reduced at each cycle by the factor
  0.8 until it reaches the value 10 K
- To run calculation, type mkfermi ridft | tee cobaltocene.out

#### Example 3 – Cobaltocene (open shell: step 4)

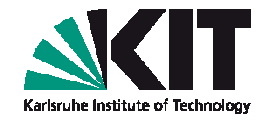

After single-point energy calculation is finished, scroll up the output file. You'll find the DFT ground state with one unpaired spin:

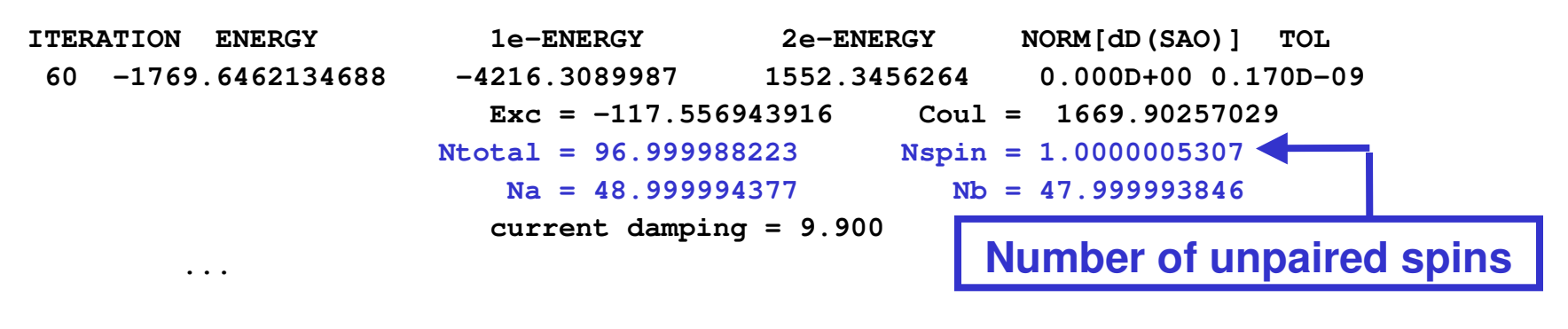

```
End of SCF iterations
```

convergence criteria satisfied after 60 iterations

Proceed further with geometry optimization: set electronic temperature to 10 K by modifying (red) one line in control file to \$fermi tmstrt=10 tmend=10 tmfac=1.0 hlcrt=0.5 stop=1.0E-3

```
Perform structure relaxation:
nohup jobex -ri -grad -c 50 > jobex.out &
```

#### Example 3 – Cobaltocene (open shell: step 5)

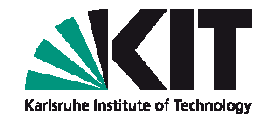

| Get information of the cobaltocene de Total energy = | tion about orbita<br>15a<br>-1769.65970505 | al energies ( <mark>eige</mark><br>10 н = -48154.9 | er script)<br>180980 ev |
|------------------------------------------------------|--------------------------------------------|----------------------------------------------------|-------------------------|
| HOMO-LUMO Sep                                        | aration                                    |                                                    |                         |
| HOMO: 63                                             | .a 5 e2g -0                                | .09829840 H =                                      | -2.67484 eV             |
| LUMO: 64                                             | . b 5 e2g -0                               | .06691752 H =                                      | -1.82092 eV             |
| Gap :                                                | +0                                         | .03138089 H =                                      | +0.85392 eV             |
| Number of MOs=                                       | 226, Electro                               | ns= 97.00, Sym                                     | metry: d5d              |
| Nr. Orbit                                            | al Occupation                              | Energy                                             |                         |
| 65.a 4e                                              | 2u                                         | +0.021386 H =                                      | +0.582 eV               |
| 64.b 5e                                              | 2g                                         | -0.066918 H =                                      | -1.821 eV               |
| 63.a 5e                                              | 2g 1.000                                   | -0.098298 H =                                      | -2.675 eV               |
| 62.b 4e                                              | lg 2.000                                   | -0.162209 H =                                      | -4.414 eV               |
| 61.b 8a                                              | lg 1.000                                   | -0.174730 H =                                      | -4.755 eV               |
| 60.a 4e                                              | lg 2.000                                   | -0.179628 H =                                      | -4.888 eV               |
| 59.a 8a                                              | .1g 1.000                                  | -0.187986 H =                                      | -5.115 eV               |

# HOMO : double degenerate $\alpha$ level (E<sub>2g</sub> symmetry) is occupied by one electron

#### **Example 4 – Cobaltocene (Jahn-Teller effect)**

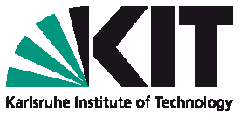

In nature, orbital energies degeneracy is lifted due to Jahn-Teller distortions: a non-linear molecule with a degenerate electronic ground state will undergo a geometrical distortion, which removes that degeneracy, because the distortion lowers the overall energy of the complex.

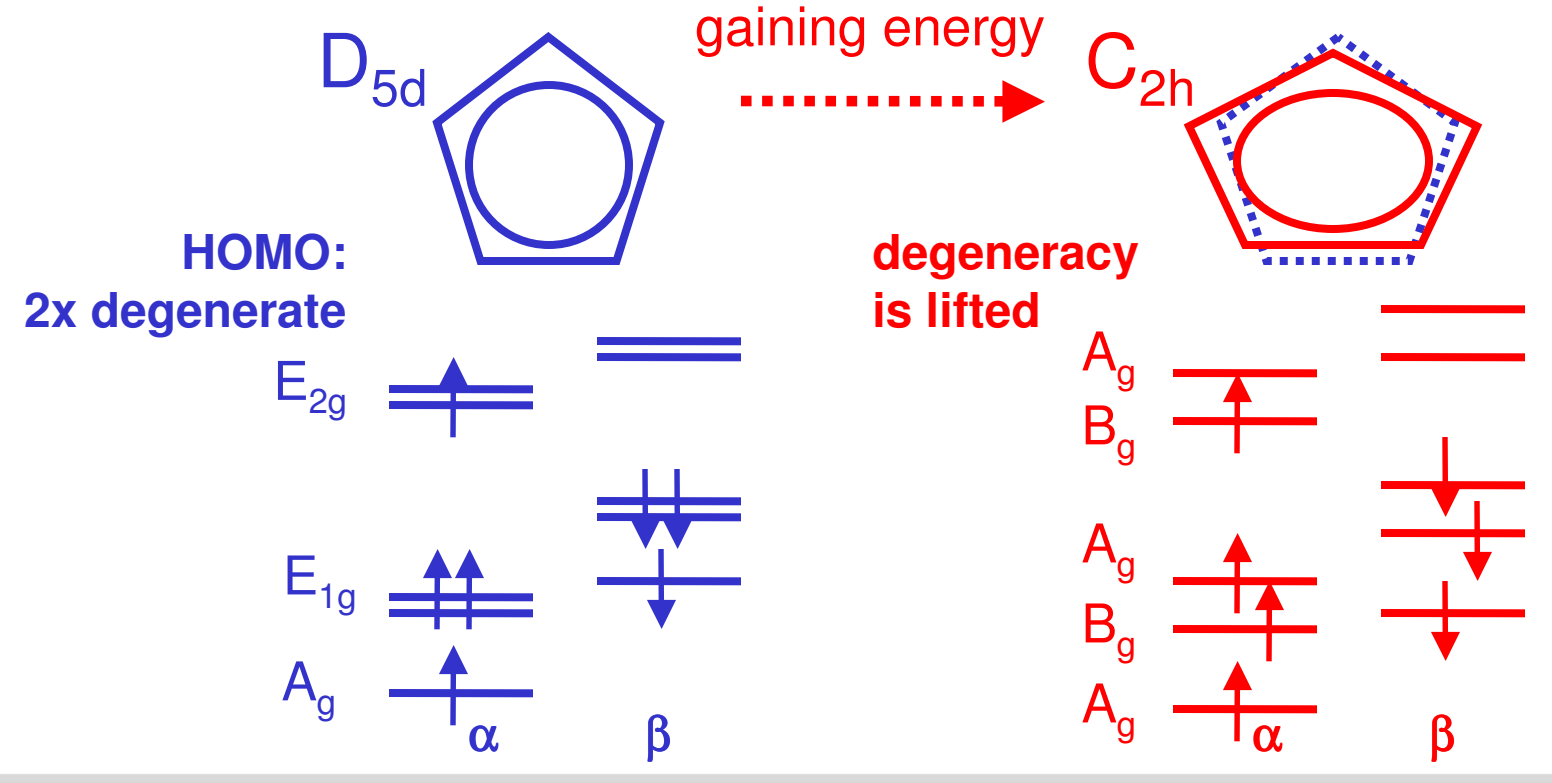

# **Example 4 – Cobaltocene (Jahn-Teller effect)**

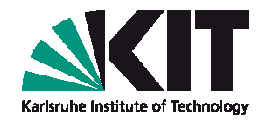

- Exercise: illustrate Jahn-Teller effect with your calculation
- Take a structure of Co(C<sub>5</sub>H<sub>5</sub>)<sub>2</sub> at ~/ABC\_of\_DFT/hands-on-sessions/session.2/example.4.openshell.cobaltocene.c2h/structure.cobaltocene
- Within define session, choose C<sub>2h</sub> symmetry.
- For a charge neutral complex, approve an open shell occupation with one unpaired spin.
- Perform a DFT calculation, and a subsequent structural relaxation: do not forget about the Fermi smearing (mkfermi script) !

#### **Example 4 – Cobaltocene (Jahn-Teller effect)**

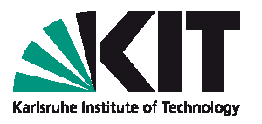

- Estimate energy difference for structures with D<sub>5d</sub> and C<sub>2h</sub> symmetry. Answer: GS DFT energy for the C<sub>2h</sub> structure is lower by ~ 0.11 eV (value is given for the def-SV(P) basis, "b-p" BP86 functional)
- Compare KS spectrum of complexes with different symmetries. You'll find, the "HOMO doublet" splits to HOMO (occupied) and LUMO (unoccupied) levels. What is the splitting? Answer: ~ 0.4 eV (def-SV(P) basis, "b-p" BP86 functional)
- Hint: you can compare output of your calculations for the two cases with those at
  - $D_{5d}$ : .../session.2/example.3.open-

shell.cobaltocene.d5d/output.cobaltocene/output.jobex

 $C_{2h}: \dots / session.2 / example.4.open$ shell.cobaltocene.c2h/output.cobaltocene/output.jobex

# Example 4 – Cobaltocene: charge & spin densities

Exercise: Plot charge and spin densities of cobaltocene: show that unpaired spin is localized mainly on Co atom. That may look like ...

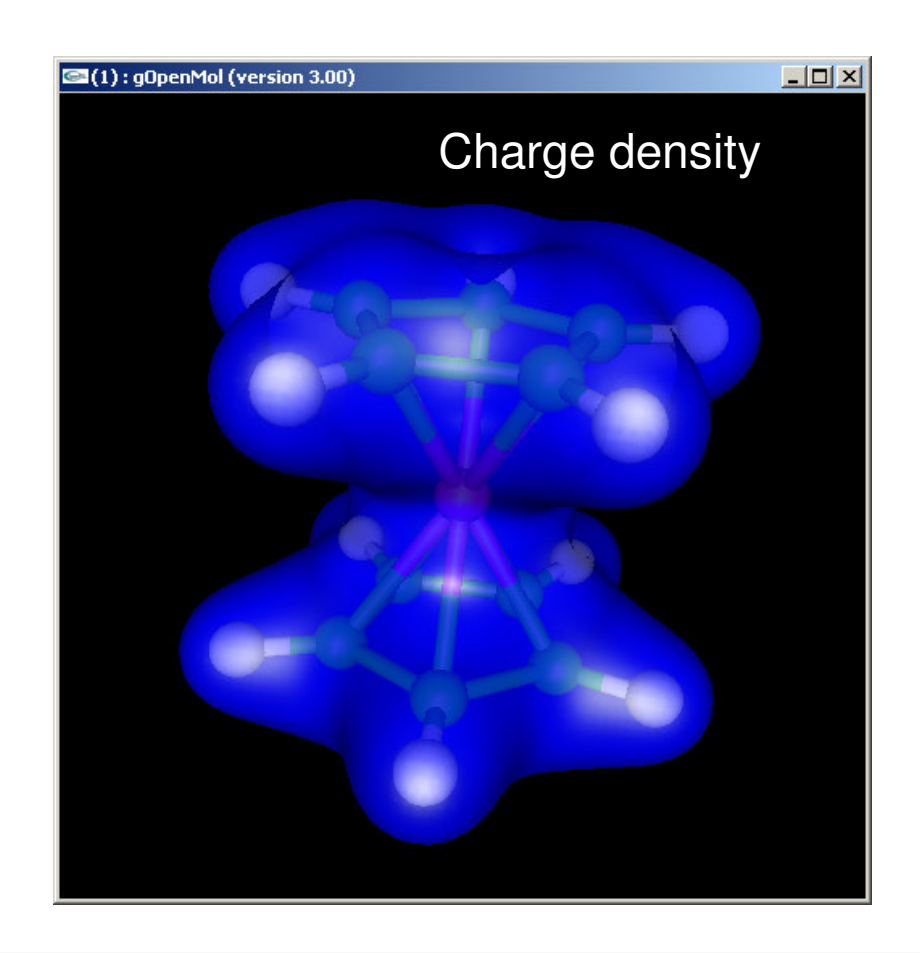

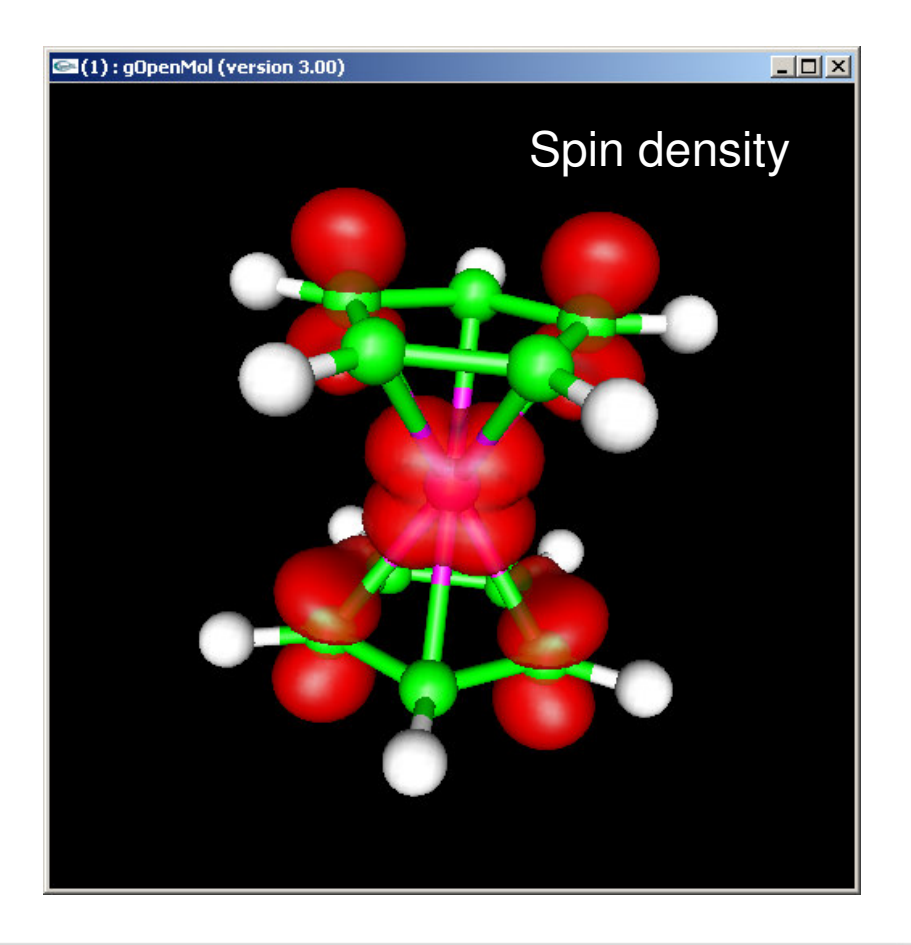